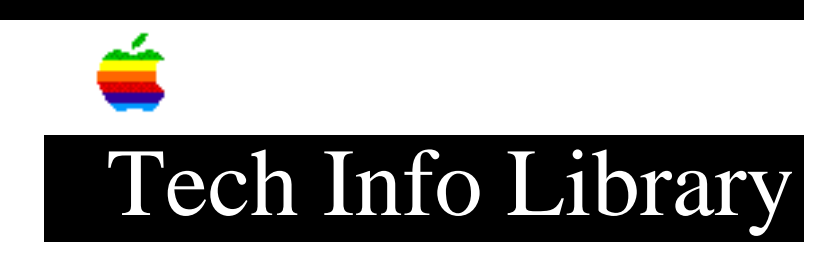

## LaserWriter Pro 810: Changing the Default Settings (11/93)

Revised: 11/15/93 Security: Everyone

LaserWriter Pro 810: Changing the Default Settings (11/93)

\_\_\_\_\_

Article Created: 1 October 1993 Articel Reviewed/Updated: 15 November 1993

TOPIC -----

The printer has a set of default settings that are applied at the factory. You can change these default settings by using the control panel menu. For example, if you want to change the default paper tray, you'd have to take the printer offline and press the menu key to select the paper source menu. See detailed information below.

DISCUSSION -----

Use the keys on the control panel to display menu options and to change printer settings.

Keys on control panel:

ONLINE FORM FEED MENU UP ARROW

RESET PRINT STATUS ENTER DOWN ARROW

\_\_\_\_\_

The printer's control panel settings are grouped into several menus.

- The Input Port menu allows you to select the way your printer communicates with the host.
- The Paper Source menu is used to select how your printer will use it's paper cassettes, manual feed tray and optional multimedia power feeder.
- The PostScript Resolution menu lets you set your printer's resolution to 300, 400, 600, or 800 dots per inch.

• The Miscellaneous menu contains a variety of printer settings.

..TIL13678-LaserWriter\_Pro\_810-Changing\_the\_Default\_Settings\_11-93\_(TA30379).pdf

\_\_\_\_\_

FOLLOW THE STEPS BELOW TO CHANGE THE PRINTER SETTINGS:

- 1. If the printer is on line, take it off line by pressing the ONLINE key.
- 2. Press the MENU key to display the printer's main menu.
- Press one of the arrow keys until you see the menu you want, then press ENTER. (The first option for that menu appears in the display window.)
- 4. Press one of the arrow keys to select the option you want to change.
- 5. Press ENTER.
- 6. Press the arrow keys to select the new value, then press ENTER.
- 7. If you want to change another setting, press ENTER until the main menu appears again, then repeat steps 3-6.
- 8. When you have finished selecting options, press ENTER until the menu appears then press the ONLINE button.

Article Change History: 11/15/93 - Added more information on changing settings and menus selections

Copyright 1993, Apple Computer, Inc

Tech Info Library Article Number:13678